Business processes in Dynamics CRM

Follow consistent steps every time you work with your customers.

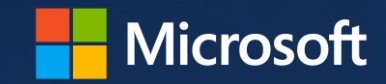

## handle all the important details

Business processes help you work with your customers consistently by guiding you through standard stages and steps for common tasks.

For example, your organization may want everyone to handle new sales leads or service cases the same way. Business processes help you do that.

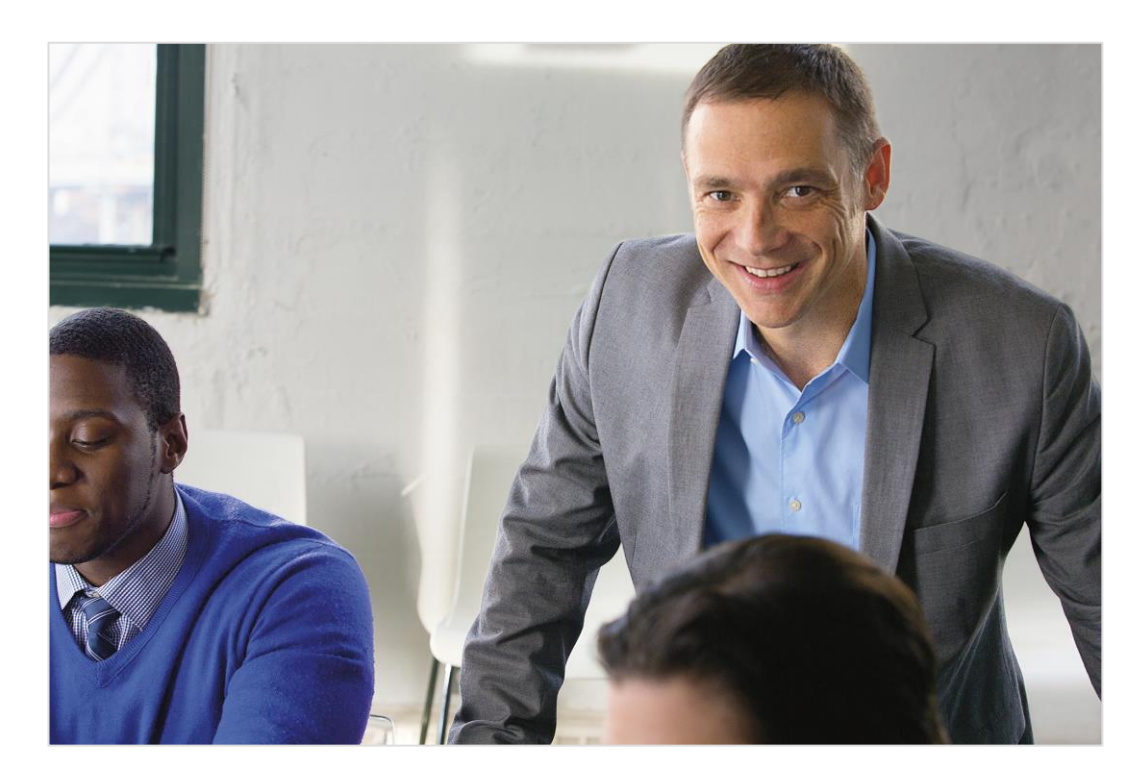

#### TIP:

Several ready-to-use processes for common business scenarios are available. <u>Find out how to add them to your system.</u>

## check out the process bar

To help you work with customers, each stage and step is clearly outlined in the process bar at the top of the screen. You'll see the process bar when you work on certain types of customer records, like leads or opportunities.

|                                                                       | Microsoft [                                           | Dynamics CRM                               | 📰 Sales   🗸                                                                    | Opportunities                         | ✓ Interes                    | sted in Produc |                             | م ⊕                | Ę                | Terry Adams<br>Proseware | é.  | ۵                          | ?       |
|-----------------------------------------------------------------------|-------------------------------------------------------|--------------------------------------------|--------------------------------------------------------------------------------|---------------------------------------|------------------------------|----------------|-----------------------------|--------------------|------------------|--------------------------|-----|----------------------------|---------|
| <b>+</b> N                                                            | EW 🤉 CLOSE AS W                                       | ON OCLOSE AS LOST                          | RECALCULATE OPPOR                                                              | TUN 😤 ASSIGN                          | ా Email                      | A LINK 🛅 DEL   | ETE •••                     |                    |                  |                          |     | Υ.                         | ∦ ⊒     |
| <sub>opp</sub><br>In                                                  | ortunity<br>terested                                  | l in Produc                                | t Designe                                                                      | ۲ י≡                                  |                              |                | Est. Close Date<br>5/1/2015 | Est. Re<br>\$527,8 | evenue<br>871.00 | Status<br>In Progress    | Owr | er <sup>*</sup><br>Terry A | dams    |
|                                                                       | Qualify (Active)                                      |                                            | Develop                                                                        |                                       |                              | Propose        |                             |                    |                  | Close                    |     | → Nex                      | t Stage |
| ✓ Id<br>✓ Id<br>✓ Pu                                                  | entify Contact<br>entify Account<br>urchase Timeframe | Eli Bowen<br>Trey Research<br>This Quarter | <ul> <li>Estimated Bud</li> <li>Purchase Proc<br/>Identify Decision</li> </ul> | get \$612<br>ess Unk<br>on Maker mari | 970.00<br>nown<br>k complete | <b>~</b> 0     | Capture Summary             | ٦                  | lew prospe       | ct seeking ou            |     |                            | i A     |
| Choose a stage in<br>the process bar to<br>see the steps<br>involved. |                                                       |                                            | -                                                                              | Choose a fie<br>type in the c         | ld to<br>letails.            |                |                             |                    |                  |                          |     |                            |         |

### look at an example

The best way to learn about how business processes help you work with customers is to look at an example.

Let's look at a standard business process for working with leads.

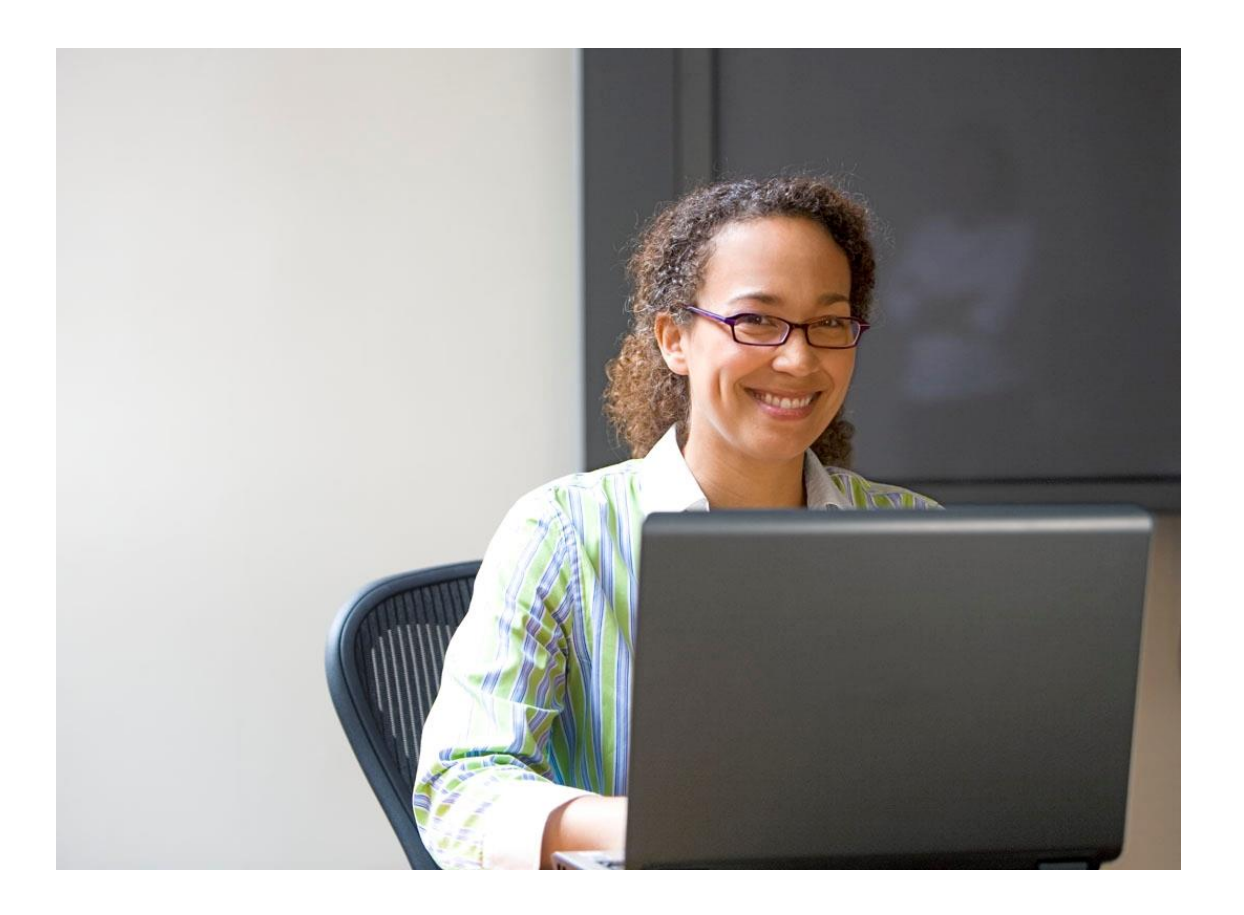

first, go to your leads

If your screen looks like this (latest version):

Go to Sales > Leads.

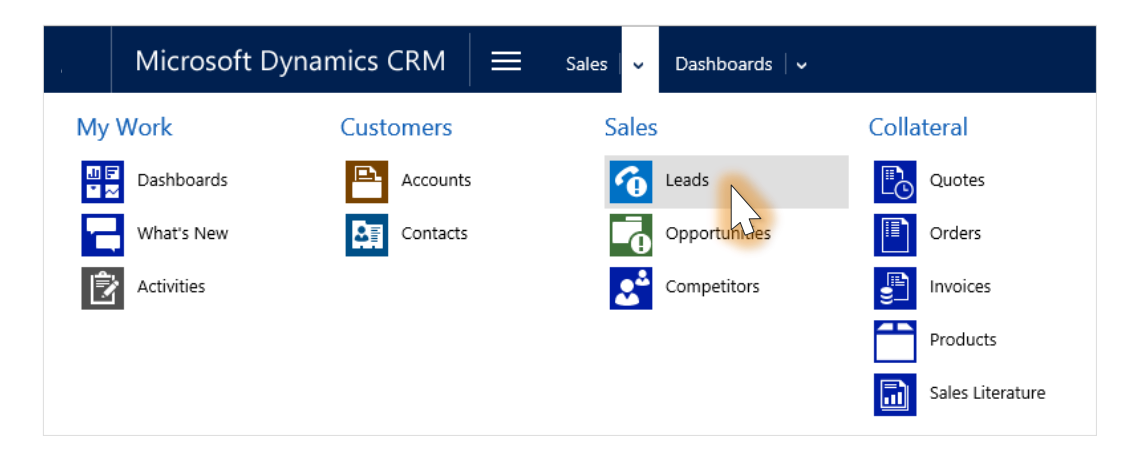

If your screen looks like this (older version):

Go to Microsoft Dynamics CRM > Sales > Leads.

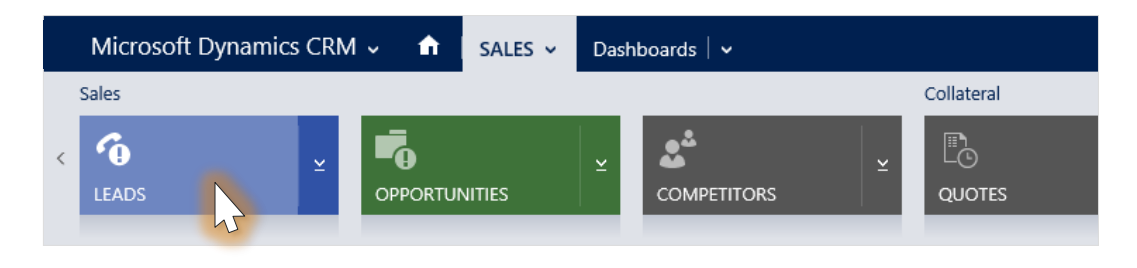

### ...and then select an existing lead

|              | Microsoft Dynamics CRM         | Sales          | 🔍 Leads 🛛 🗸           |                   | • •          |
|--------------|--------------------------------|----------------|-----------------------|-------------------|--------------|
| <b>+</b> N   | ew 🛅 delete 🔻 🖘 email a link 💌 | ▶ RUN REPORT ▼ | 🕼 EXPORT TO EXCEL 🛛 👻 | 🗊 IMPORT DATA 🛛 👻 | CHART PANE 🔻 |
| ₩            | My Open Leads ~                |                |                       |                   | Search       |
| $\checkmark$ | Name 个                         | Topic          | Status R              | eason Created On  |              |

| Contoso Pharmaceuticals | You have been unsubscribed            | New | 3/18/2015 12:40 AM |  |
|-------------------------|---------------------------------------|-----|--------------------|--|
| Counts Vong             | Follow-up with information regardin   | New | 1/1/2015 7:08 PM   |  |
| Debra Garcia            | Store is expanding - send new literat | New | 1/1/2015 7:08 PM   |  |
| lan Palangio            | Store expanding                       | New | 3/17/2015 10:10 PM |  |
| Ivan Komashinsky        | Interested in our newer offerings     | New | 1/1/2015 7:08 PM   |  |
| Lidman Anna             | Some interest in our products         | New | 1/1/2015 7:08 PM   |  |
| Nancy Anderson          | New store opened this year - follow   | New | 1/1/2015 7:08 PM   |  |
| Peter Houston           | Good prospect                         | New | 1/1/2015 7:08 PM   |  |
| Robin Counts            | Likes our products                    | New | 1/1/2015 7:08 PM   |  |
| Susanna Stubberod       | Mailed an interest card back          | New | 1/1/2015 7:08 PM   |  |
| Tom Werner              | Interested in products                | New | 3/18/2015 12:44 AM |  |
| Yvonne McKay            | New store opened this year - follow   | New | 1/1/2015 7:08 PM   |  |

## check out the business process for leads

When you work with a lead, the process bar shows you all the steps you need to follow to complete each stage successfully. It's your roadmap to getting things done.

|                                 | Microsoft                                               | Dynamics CRM                                | Sales 🗸 🗸                                      | Opportunities 🛛 🗸                                    | Interested in Produc                           | ~ ©                                | Ð                      | Q                   | Ę          | Terry Adams<br>Proseware | à | ¢          |        | ?    |
|---------------------------------|---------------------------------------------------------|---------------------------------------------|------------------------------------------------|------------------------------------------------------|------------------------------------------------|------------------------------------|------------------------|---------------------|------------|--------------------------|---|------------|--------|------|
| <b>+</b> N                      | ew <u> </u> Delete                                      | 🕻 QUALIFY 🔇 DISQUA                          | LIFY - 📑 ADD TO MARK                           | KETING LIST 🚔 ASSIGN                                 | 🗘 SHARE 🛛 🚥                                    |                                    |                        |                     |            |                          |   | Ŷ          | Ŷ      | a    |
|                                 |                                                         | ra Garcia m                                 | Ξ                                              |                                                      |                                                |                                    | L                      | ead Sou             | ırce       | Rating<br>Warm           | 0 | wner*      | rry Ad | dams |
| Þ                               | Qualify (Active)                                        |                                             | Develop                                        |                                                      | Propose                                        |                                    |                        |                     |            | Close                    |   | <b>→</b> N | lext S | tage |
| Exi<br>Exi<br>Y Pu              | isting Contact?<br>isting Account?<br>ırchase Timeframe | click to enter<br>click to enter<br>Unknown | Estimated Bu<br>Purchase Pro<br>Identify Decis | dget click to e<br>cess Commit<br>sion Maker complet | enter Ca<br>ttee<br>ted                        | apture Summar                      | у                      | d                   | ick to ent | er                       |   |            |        |      |
|                                 |                                                         |                                             |                                                |                                                      |                                                |                                    |                        |                     | _          |                          |   |            |        |      |
| A flag shows the current stage. |                                                         |                                             | A chec<br>means<br>step is<br>compl            | ck mark<br>5 the<br>ete.                             | A lock means<br>the lead to a<br>type, such as | s this sta<br>nother ro<br>an oppo | ge m<br>ecorc<br>ortun | ioves<br>I<br>iity. | 5          |                          |   |            |        |      |

### enter data to complete each step

You can edit fields directly on the process bar.

|                  | Microsoft                                                                   | Dynamics CRM                                | Sales 🗸 🗸 Opportun          | nities 🗸 🗸 Interested                | l in Produc   🗸 | •         | م ⊕      | Ę           | Terry Adams<br>Proseware | à | ø     | ?         |
|------------------|-----------------------------------------------------------------------------|---------------------------------------------|-----------------------------|--------------------------------------|-----------------|-----------|----------|-------------|--------------------------|---|-------|-----------|
| <b>+</b> N       | ew <u> </u> Delete                                                          | 🕻 QUALIFY 🛛 🕼 DISQUAL                       | IFY - ADD TO MARKETING LIST | 🐝 ASSIGN 🛛 🕄 SHAF                    | RE ***          |           |          |             |                          |   | ↑     | Ψ Ξ       |
| K                |                                                                             | a Garcia =                                  | 1                           |                                      |                 |           | Lead Sou | rce         | Rating<br>Warm           | 0 | wner* | ry Adams  |
| $\bigcirc$       |                                                                             |                                             |                             |                                      |                 |           |          |             |                          |   |       |           |
|                  | Qualify (Active)                                                            |                                             | 💛 🔒 Develop                 | * *                                  | Propose         |           |          |             | Close                    |   | → Ne  | ext Stage |
| Ex<br>Ex<br>V Pu | Qualify (Active)<br>isting Contact?<br>isting Account?<br>urchase Timeframe | click to enter<br>click to enter<br>Unknown | Estimated Budget            | \$ 6000.00<br>Committee<br>completed | Captur          | e Summary | cli      | ck to enter | Close                    |   | → Ne  | ext Stage |

Choose a field within a step to type in details.

Steps automatically receive a check mark when you complete them.

# visualize your progress

As you complete the steps, each stage provides guidance about what to do next, and helps you see your progress.

|                          | Microsoft I                                    | Dynamics CRM                                | 🗮 Sa                                                   | iles   🗸                                | Opportuni               | ities $ $ 🗸                    | Intereste        | ed in Produ       | c   🗸              | ٩                | Ð     | Q        | Ę            | Terry Adams<br>Proseware  | da.                              | ¢                    |                 | ?        |
|--------------------------|------------------------------------------------|---------------------------------------------|--------------------------------------------------------|-----------------------------------------|-------------------------|--------------------------------|------------------|-------------------|--------------------|------------------|-------|----------|--------------|---------------------------|----------------------------------|----------------------|-----------------|----------|
| + NEV                    | V 🛅 DELETE 🕻                                   | QUALIFY 🔇 DISQUALIFY                        | 🔹 📑 ADD                                                | TO MARKE                                | ETING LIST              | 📲 ASSIGN                       | 🗘 SHA            | RE •••            |                    |                  |       |          |              |                           |                                  | Ŷ                    | Ŷ               | <u>a</u> |
| C                        |                                                | a Garcia =                                  |                                                        |                                         |                         |                                |                  |                   |                    |                  |       | Lead Sou | urce         | Rating<br>Warm            | C                                | Owner*               | erry Ac         | lams     |
| <b>P</b>                 | ualify (Active)                                |                                             | 🔒 Develop                                              | -                                       | -                       | -                              |                  | Propose           | <b>,</b>           | ,                |       | -        | <b>A</b>     | Close                     | -                                | <b>→</b> №           | lext Sta        | ige      |
| Exist<br>Exist<br>Y Purc | ing Contact?<br>ing Account?<br>hase Timeframe | click to enter<br>click to enter<br>Unknown | <ul><li>✓ Esti</li><li>✓ Pure</li><li>✓ Ider</li></ul> | mated Bud<br>chase Proc<br>ntify Decisi | lget<br>ess<br>on Maker | \$6,000.0<br>Commit<br>complet | )0<br>tee<br>ted |                   | Captur             | e Summar         | у     | c        | lick to ente | r                         |                                  |                      | i               | ^        |
|                          |                                                |                                             |                                                        |                                         |                         |                                | _                |                   |                    |                  |       |          |              |                           | /                                | /                    |                 |          |
|                          |                                                |                                             |                                                        |                                         |                         |                                |                  | Choose<br>previev | e a sta<br>v the s | ge to<br>steps i | n it. |          |              | Choos<br>to adv<br>the pr | e <b>Nex</b><br>ance t<br>ocess. | <b>t Sta</b><br>hrou | <b>ge</b><br>gh |          |

## advance through the stages

When you've completed all the steps, you'll need to advance to the next stage. You can move to another record type – for example, a lead can become an opportunity as you nurture a deal.

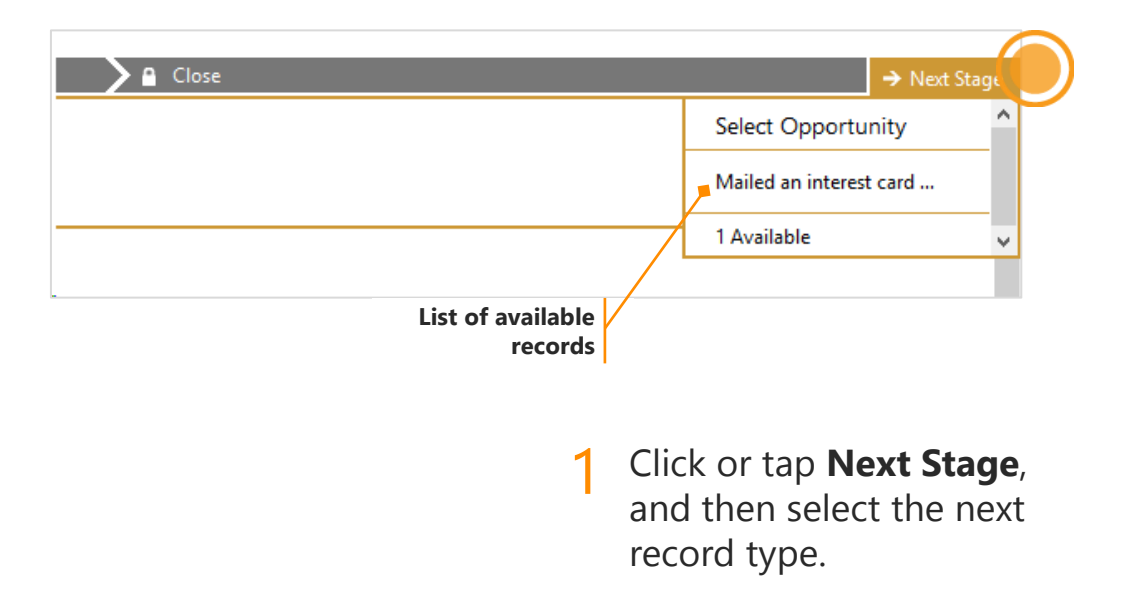

### switch to another business process

Discover mid-stream that you need to follow a different process for a customer? No problem.

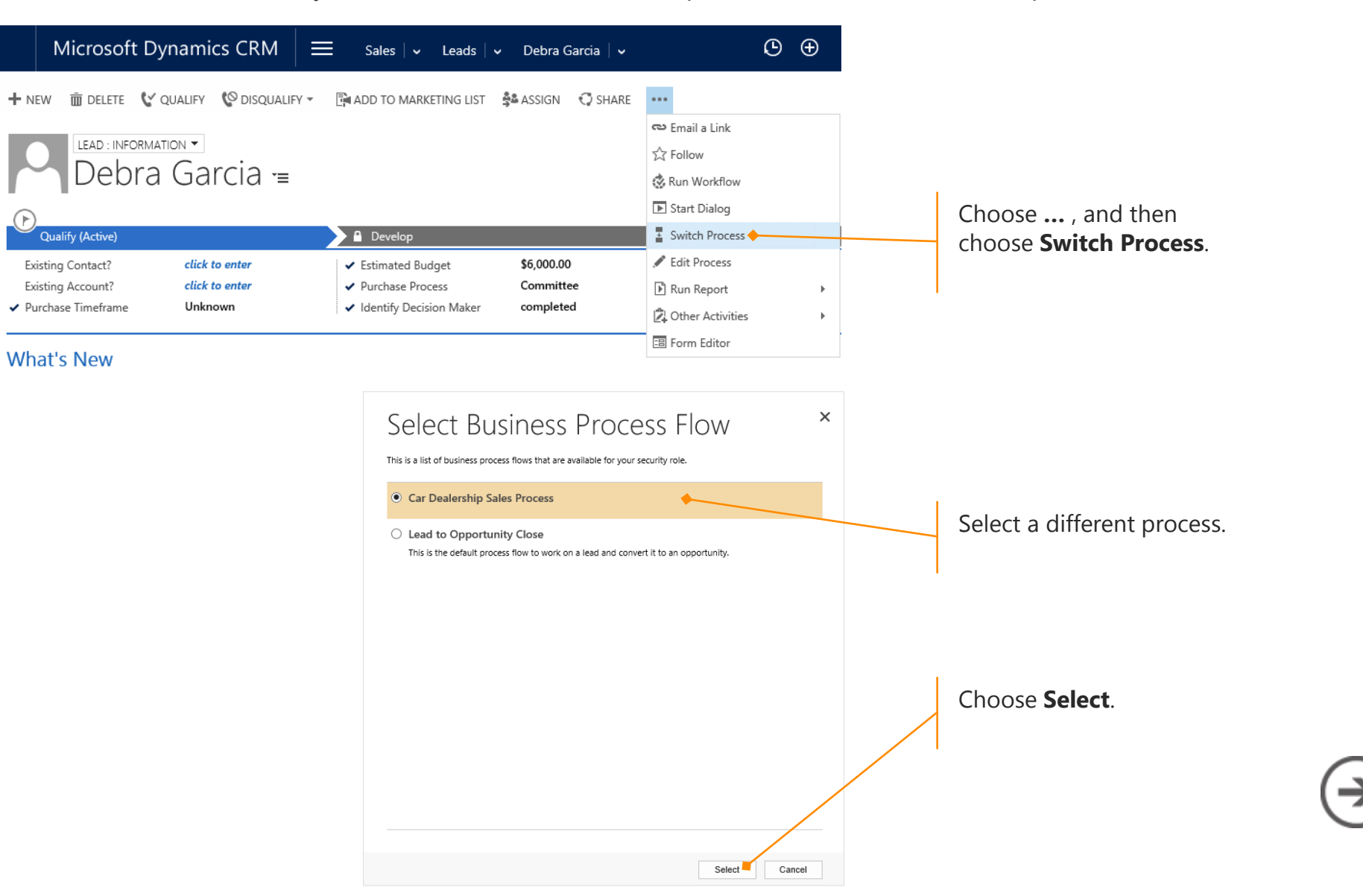

Thanks for reading!

Did this eBook help you?

Send us a quick note.

We'd love to know what you think.

CRM Help & Training site

Version 7.1.1

 $\bigcirc$ 

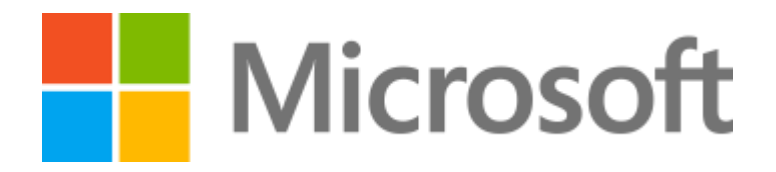

This document is provided "as-is". Information and views expressed in this document, including URL and other Internet Web site references, may change without notice. Some examples depicted herein are provided for illustration only and are fictitious. No real association or connection is intended or should be inferred.

This document does not provide you with any legal rights to any intellectual property in any Microsoft product. You may copy and use this document for your internal, reference purposes.

The videos and eBooks might be in English only. Also, if you click the links, you may be redirected to a U.S. website whose content is in English. © 2015 Microsoft. All rights reserved.

Microsoft, Excel, Internet Explorer, Microsoft Dynamics, Outlook, and Windows are trademarks of the Microsoft group of companies. All other trademarks are property of their respective owners.